# Link and register your utility (water) bill

1. Navigate to the Georgina's Online Tax and Water Portal by entering <u>access.georgina.ca</u> into your browser's address bar.

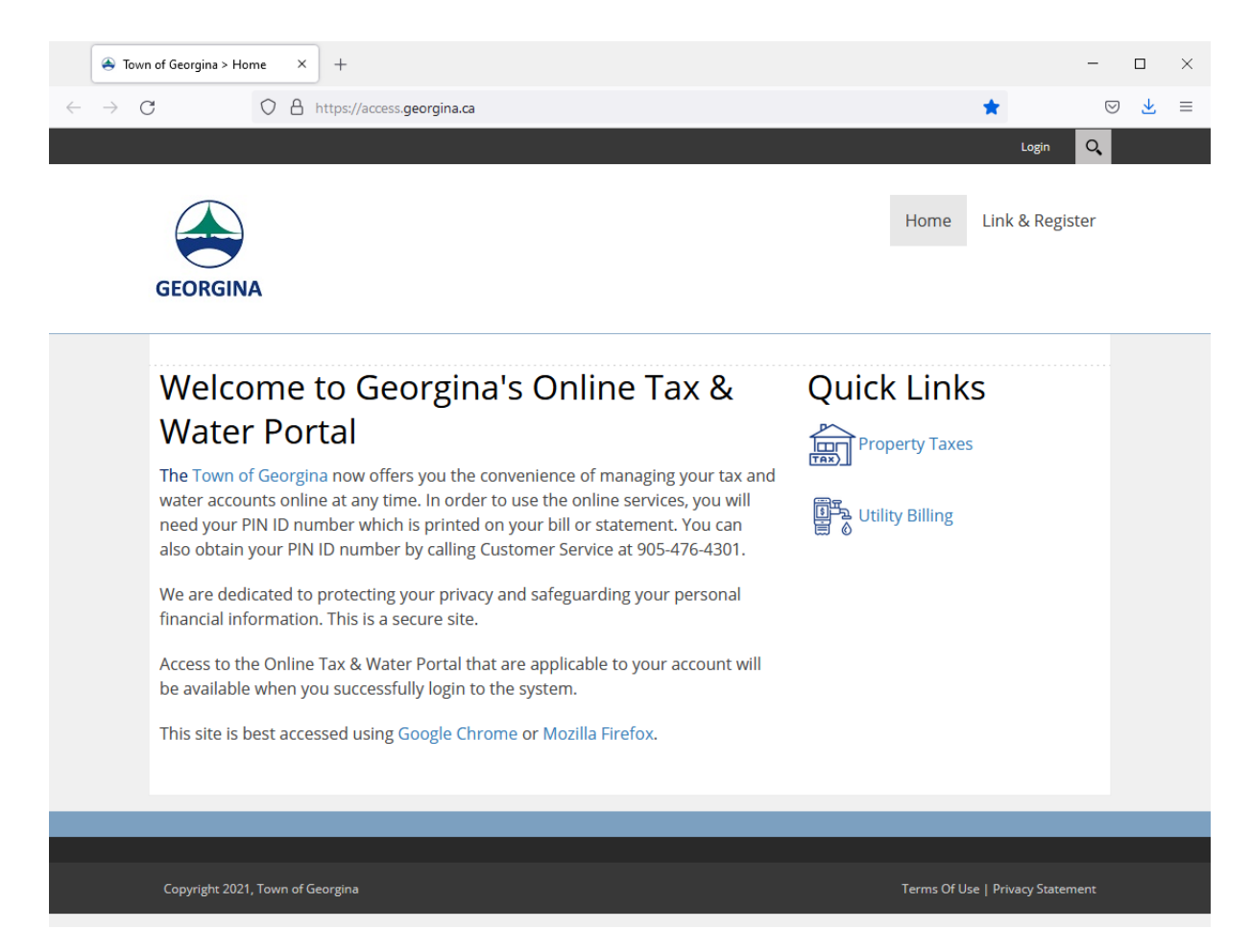

2. Left-click on the "Link and Register" menu button on the top right-hand corner.

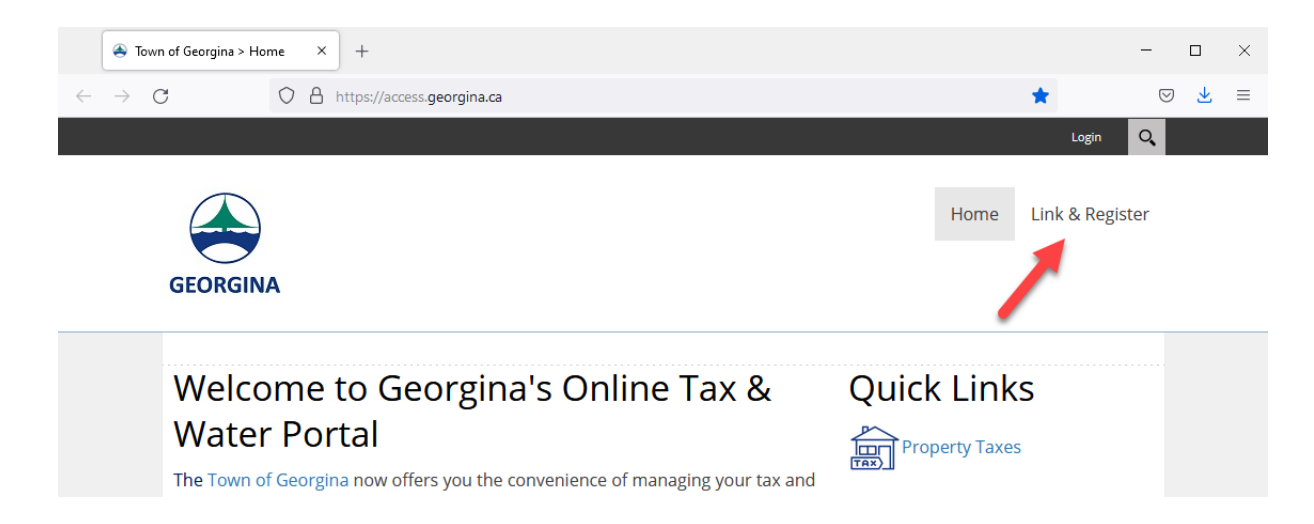

3. If you have an account, log into the portal with your username and password. Otherwise, left-click on the "Show Me How" button.

|              | left Town of Georgina > Link & Regi >                                                                                                    | +                                                                                                    |               |      | -               |                    |              | $\times$ |
|--------------|----------------------------------------------------------------------------------------------------|----------------------------------------------------------------------------------------------------|---------------|------|-----------------|--------------------|--------------|----------|
| $\leftarrow$ | → C O A                                                                                                    | https://access.georgina.ca/Link-Register                                                                                                    |               |      |                 | $\bigtriangledown$ | $\mathbf{F}$ | ≡        |
|              |                                                                                                    |                                                                                                    |               |      | Login 🔍         |                    |              | <u>^</u> |
|              |                                                                                                    |                                                                                                    |               | Home | Link & Register |                    |              |          |
|              | GEORGINA                                                                                                    |                                                                                                    |               |      |                 |                    |              |          |
|              | GEORGINA<br>GEORGINA<br>Delease log into the p<br>User Name:<br>Password:<br>Not Setup for Access<br>Online account regist<br>access all of your access<br>secure access point. | co Georgina's On<br>rtal with your registered account.<br>Login<br>n our Site?<br>ation gives you the freedom to<br>unts through a single, safe, and | line Services |      |                 |                    |              |          |

4. From the drop-down menu, select the "UB – Utility Billing" option.

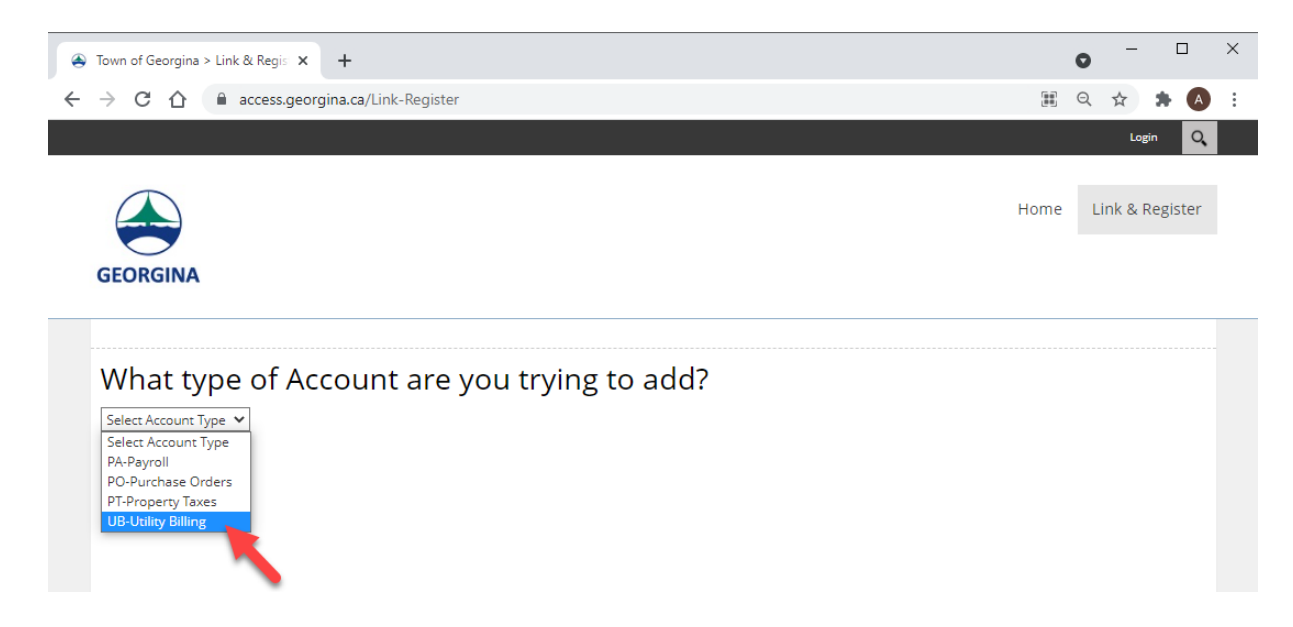

5. Locate the latest copy of the Water utility bill, and look for your account number and the PIN code. If you do not have a PIN code, contact the Customer Service Hub at 905-476-4301.

| G                                                              | UARTERLY WATER/<br>Owner's Co          | SEWER BILLING                                                            |                          |
|----------------------------------------------------------------|----------------------------------------|--------------------------------------------------------------------------|--------------------------|
| Account #: 123 123456 123<br>Service Address: 123 CIVIC CENTRI | ERD                                    | Billing Date: 14-Jul-2021 Bill From: 0<br>Batch #: 2021071401 Bill To: 3 | 1-Jun-2021<br>0-Jun-2021 |
| DOE, JOHN<br>26557 CIVIC CENTRE RD<br>KESWICK ON L4P 3G1       | * U B 1 3 3 05 03 3 3 5 0              | Enter Amount End                                                         | closed                   |
|                                                                |                                        | Account Balance S<br>Discount By 10-Aug-2021 S<br>Amount Due S           | 155.81<br>3.12<br>152.69 |
|                                                                | 03473**900*                            | 96                                                                       |                          |
| Please detach and return top portion with payment. R           | etain bottom portion for your records. | Payable at Most Financial Institutions.                                  |                          |

# Step 1

Enter your Account Number (i.e., 123 123456 123) and your PIN code (i.e., 12A34) into the appropriate text fields.

| Town of Georgina > Link & Regis x +                                                                                                    |  |    | 0 | - |     |   |
|----------------------------------------------------------------------------------------------------|--|----|---|---|-----|---|
| → C △ access.georgina.ca/Link-Register                                                                                                    |  | 07 | Q | ☆ | * ( | A |
| GEORGINA                                                                                                    |  |    |   |   |     |   |
| What type of Account are you trying to add?                                                                                                    |  |    |   |   |     |   |
| UB-Utility Billing 🗸                                                                                                    |  |    |   |   |     |   |
| Add UB Account                                                                                                    |  |    |   |   |     |   |
| Enter your Account # & PIN                                                                                                    |  |    |   |   |     |   |
| Secretion Secretion Secre        |  |    |   |   |     |   |
| Access Market 2 (53,1)<br>Discess Market 2 (53,1)<br>Access Market 2 (54,7) (54,7) (5 |  |    |   |   |     |   |
| Server Autom         225°C FVTC CENTRE RD         Bailt Fr         Dot 10*         Data fr         Dot 10*         Dot 2021           Account Datalla From: 14-Jala 2021         From: 16         Dot 2021         From: 16         Same         Code         Description         From: 16         Dot 2021         Name         Code         Description         From: 16         Use: Manual         Code         Description         From: 16         Use: Manual         Code         Description         Code         Description         From: 16         Use: Manual         Code         Description         Code         Description         Code         Code<                                                                                                    |  |    |   |   |     |   |
| Account Number: 123 123456 123                                                                                                    |  |    |   |   |     |   |
| Access Code / Pin:                                                                                                    |  |    |   |   |     |   |

To be notified when your water bill is ready for viewing, select the checkbox.

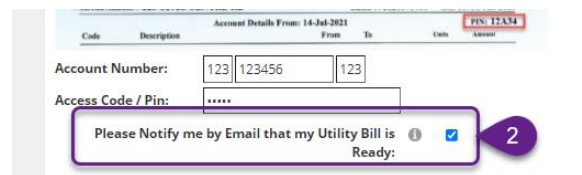

## Step 3

Select your email notification preference by selecting either "View my Utility Bill Online" or the "Attach a PDF copy of the Utility Bill to the email."

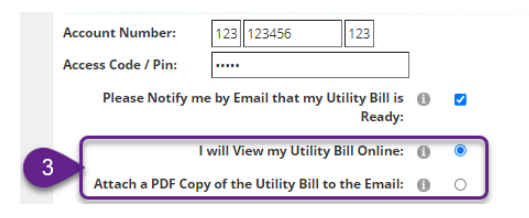

# Step 4

Enter your email address in provided text field and left-click the "Send Verification Email" button.

|   | Town of Georgina > Link & Regis × +                                                                                                    |      | 0 | - |   | ] | × |
|---|----------------------------------------------------------------------------------------------------|------|---|---|---|---|---|
| ÷ | → C 🏠 🌲 access.georgina.ca/Link-Register                                                                                                    | 07   | Q | ☆ | * | A | : |
|   | GEORGINA                                                                                                    |      |   |   |   |   | * |
|   |                                                                                                    | <br> |   |   |   |   |   |
|   | What type of Account are you trying to add?                                                                                                    |      |   |   |   |   |   |
|   | UB-Utility Billing V                                                                                                    |      |   |   |   |   | 1 |
|   | Verification code has been sent to myemail@gmail.com. This code will be active for 15 minutes.                                                                                                    |      |   |   |   |   |   |
|   |                                                                                                    |      |   |   |   |   |   |
|   | and UB Account                                                                                                    |      |   |   |   |   |   |
|   |                                                                                                    |      |   |   |   |   |   |
|   | 2655 Taitic Garter Road, Reserved, Ordanio L4P 301<br>905-476-4301<br>QUARTERLY WATER/SEWER BILLING                                                                                                    |      |   |   |   |   |   |
|   | Account #: 123 123456 123         Billing Date: 14-36-2021 Bill From: 01-3m-2021           Service Address: 123 CIVIC CENTRE RD         Bauds 6: 202107101         Bill Crock-Jan-2021                                                                                                    |      |   |   |   |   |   |
|   | DOE, JOHN<br>2657 CIVIC CENTRE RD                                                                                                    |      |   |   |   |   |   |
|   | KESWICK ON L4P 3G1<br>Access Hulture 5 155,81<br>Discout Ito 10 Are-2021 5 51                                                                                                    |      |   |   |   |   |   |
|   | 403473=900c 96                                                                                                    |      |   |   |   |   |   |
|   | Proceedance of some rap provide the some thread how provide if you monitor.<br>Account of the source Account of the source Account of |      |   |   |   |   |   |
|   | Account Details From: 14-948-921                                                                                                    |      |   |   |   |   |   |
|   | Account Number: 123 123456 123                                                                                                    |      |   |   |   |   |   |
|   | Please Notify me by Email that my Utility Bill is 0 🛛                                                                                                    |      |   |   |   |   |   |
|   | Ready:                                                                                                    |      |   |   |   |   |   |
|   | I will View my Utility Bill Online: 🕕 💿                                                                                                    |      |   |   |   |   |   |
|   | Attach a PDF Copy of the Utility Bill to the Email:                                                                                                    |      |   |   |   |   |   |
|   | Send Verification Email                                                                                                    |      |   |   |   |   |   |
|   | Verification Code 🕕                                                                                                    |      |   |   |   |   |   |

You should receive an email message with the verification code.

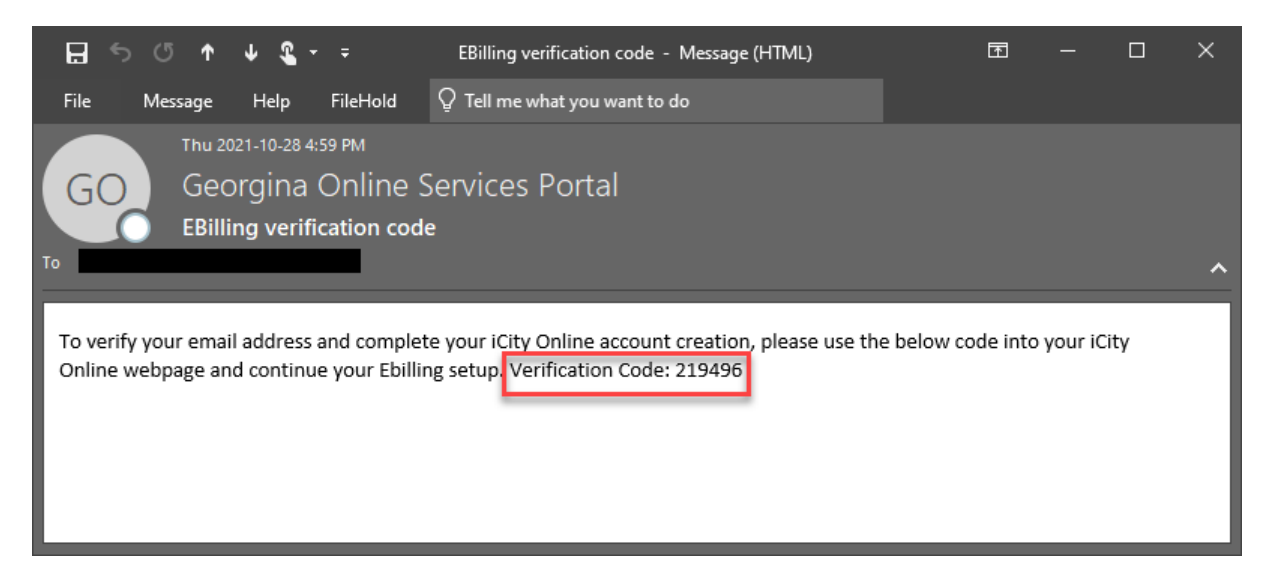

Enter the verification code into the appropriate text field and select the Save button.

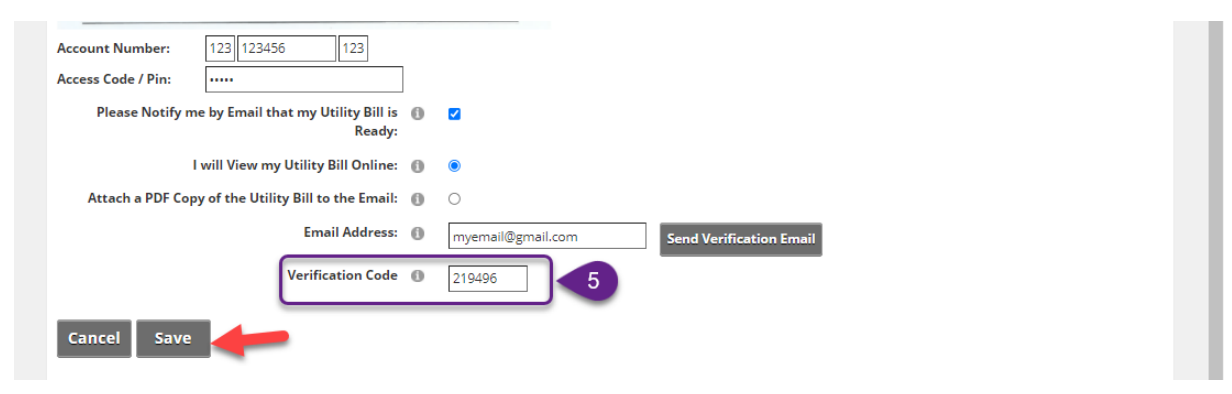

If successful, you should see an account "Linked" to your online profile.

| Activity recu                                                                | × +                                   |              |      |                   | 0        |          |       |  |
|------------------------------------------------------------------------------|---------------------------------------|--------------|------|-------------------|----------|----------|-------|--|
| → C ☆ (                                                                      | access.georgina.ca/Activity-Fe        | ed/UserId/10 |      |                   | Q        | ☆ :      |       |  |
|                                                                              |                                       |              | Ø    |                   | $\Omega$ | Logout   | Q,    |  |
| GEORGINA                                                                     |                                       |              | Home | Online Services 👻 | Lini     | k & Regi | ister |  |
|                                                                              |                                       |              |      |                   |          |          |       |  |
| Account<br>Hi                                                                | Management                            |              |      |                   |          |          |       |  |
| Account<br>Hi                                                                | C Management                          |              |      |                   |          |          |       |  |
| Account<br>Hi<br>Click on a row to.                                          | access one of your existing accounts. |              |      |                   |          |          |       |  |
| Account<br>Hi<br>Click on a row to<br>Accounts<br>Show All 👻 entri           | es                                    |              |      | Search:           |          |          |       |  |
| Account<br>Hi<br>Click on a row to<br>Accounts<br>Show All ~ entri<br>Action | es<br>Module                          | Account Code | Name | Search:           |          | Linke    | d     |  |

6. To view your account information, navigate to the "Online Services" menu and select "Utility Billing"

| → C ☆ 🔒 access                          | .georgina.ca/Online-S | ervices/Utility-Bill |                   |     |             |            | Q \$     | * 🔺       |   |
|-----------------------------------------|-----------------------|----------------------|-------------------|-----|-------------|------------|----------|-----------|---|
|                                         |                       |                      |                   |     | • 🔍         |            |          | out Q     |   |
|                                         |                       |                      |                   |     |             |            |          |           |   |
|                                         |                       |                      |                   | Ho  | ome Online  | Services 👻 | Link & I | Register  |   |
| GEORGINA                                |                       |                      |                   |     | Utility     | y Bill     |          |           |   |
| CLONGIN                                 |                       |                      |                   |     | Prope       | rty Tax    |          |           |   |
|                                         |                       |                      |                   |     |             |            |          |           |   |
|                                         |                       |                      |                   |     |             |            |          |           |   |
| Town of Georgina > Online Sen           | ric × +               |                      |                   |     |             |            | • -      |           |   |
| $\rightarrow$ C $\triangle$ access      | .georgina.ca/Online-S | ervices/Utility-Bill |                   |     |             |            | Q 🕁      | * 🗛       | ) |
|                                         |                       |                      |                   |     |             |            | 2 Logo   | out Q     |   |
|                                         |                       |                      |                   |     |             |            |          |           |   |
|                                         |                       |                      |                   | Ho  | ome Online  | Services 🕶 | Link & I | Register  |   |
|                                         |                       |                      |                   |     |             |            |          |           |   |
| GEORGINA                                |                       |                      |                   |     |             |            |          |           |   |
| Online Services > Utility E             | ill                   |                      |                   |     |             |            |          |           |   |
| Utility Billing                         | ξ                     |                      |                   |     |             |            |          |           |   |
| Account Number :                        | 5                     |                      |                   |     |             |            |          |           |   |
| Roll Number :<br>Property Address :     |                       |                      |                   |     |             |            |          |           |   |
| Last Bill Due Date :<br>Balance Owing : |                       |                      |                   |     |             |            |          |           |   |
| Select Account                          |                       |                      |                   |     |             |            |          |           |   |
|                                         |                       |                      |                   |     |             |            |          |           |   |
| My Account Info                         | Billing Summary       | Transactions         |                   |     |             |            |          |           |   |
|                                         |                       |                      |                   |     |             |            |          |           |   |
| Click on a row to se                    | ee meter reading info | rmation on a servi   | ce.               |     |             |            |          |           |   |
| Show All Y entries                      | ;                     |                      |                   |     | Search:     |            |          |           |   |
| Туре                                    |                       | Servio               | e Description     |     | 1           | Meter Num  | ber      |           |   |
| Water                                   |                       | WATER - ME           | FERED RESIDENTIAL |     |             |            |          |           |   |
| Sewer                                   |                       | SEWER - ME           | TERED RESIDENTIAL |     |             |            |          |           |   |
| Water                                   |                       | WAT                  | ER CAPITAL        |     |             |            |          |           |   |
| Sewer                                   |                       | SEW                  | 'ER CAPITAL       |     |             |            |          |           |   |
| Print                                   |                       |                      |                   |     |             |            |          |           |   |
| Showing 1 to 4 of 4 e                   | ntries                |                      |                   | Fin | st Previous | 1 1        | Next La  | ast       |   |
|                                         |                       |                      |                   |     |             | _          |          |           |   |
|                                         |                       |                      |                   |     |             |            |          |           |   |
|                                         |                       |                      |                   |     |             |            |          |           |   |
|                                         |                       |                      |                   |     |             | Terms Of   |          | Ctatamant |   |

| mber :<br>ty Address :<br>I Due Date :<br>e Owing :                                                                                                    |                                                                                                    |                                                                                                    |                                            |                                                                                                    |
|----------------------------------------------------------------------------------------------------|----------------------------------------------------------------------------------------------------|----------------------------------------------------------------------------------------------------|--------------------------------------------|----------------------------------------------------------------------------------------------------|
| t Account                                                                                                    |                                                                                                    |                                                                                                    |                                            |                                                                                                    |
| Account Info Billing                                                                                                    | Summary Transactions                                                                                                    |                                                                                                    |                                            |                                                                                                    |
| ow 10 v entries                                                                                                    |                                                                                                    |                                                                                                    | Search:                                    |                                                                                                    |
| TranDate                                                                                                    | View Bill E                                                                                                    | Bill Amount                                                                                                    | Bill Start Date                            | Bill End Date                                                                                                    |
| 10/21/2021                                                                                                    |                                                                                                    |                                                                                                    | 07/01/2021                                 | 09/30/2021                                                                                                    |
| 07/14/2021                                                                                                    |                                                                                                    |                                                                                                    | 04/01/2021                                 | 06/30/2021                                                                                                    |
| 04/15/2021                                                                                                    |                                                                                                    |                                                                                                    | 01/01/2021                                 | 03/31/2021                                                                                                    |
| 01/13/2021                                                                                                    |                                                                                                    |                                                                                                    | 10/01/2020                                 | 12/31/2020                                                                                                    |
| 10/08/2020                                                                                                    |                                                                                                    |                                                                                                    | 07/01/2020                                 | 09/30/2020                                                                                                    |
| 07/20/2020                                                                                                    |                                                                                                    |                                                                                                    | 04/01/2020                                 | 06/30/2020                                                                                                    |
| 04/24/2020                                                                                                    |                                                                                                    |                                                                                                    | 01/01/2020                                 | 03/31/2020                                                                                                    |
| 01/15/2020                                                                                                    |                                                                                                    |                                                                                                    | 10/01/2019                                 | 12/31/2019                                                                                                    |
| 10/15/2019                                                                                                    |                                                                                                    |                                                                                                    | 07/01/2019                                 | 09/30/2019                                                                                                    |
|                                                                                                    |                                                                                                    |                                                                                                    | 0.001/2010                                 |                                                                                                    |
| Une Services > Utility Bill                                                                                                    | 3                                                                                                    |                                                                                                    | First Pre                                  | evious 1 2 3 4                                                                                                    |
| tine Services > Utility Bill<br>Utility Billing<br>thumber :<br>ty Address :<br>e Owing :<br>tt Account<br>Account lafo Dillage                                                                                                    |                                                                                                    |                                                                                                    | First Pre                                  | evious 1 2 3 4                                                                                                    |
| the Services Dubity Bill<br>Ubity Billing<br>the Vertices Dubity Bill<br>Ity Billing<br>the Number :<br>the Services Dubity Bill<br>in Dub Date :<br>to Owing :<br>the Count<br>Account Info Billing :                                                                                                    | Summary Transactions                                                                                                    |                                                                                                    | First Pre                                  | vious <u>1</u> <u>2</u> <u>3</u> <u>4</u>                                                                                                    |
| The services > Utility Bill<br>In Services > Utility Bill<br>Ity Billing<br>thumber :<br>ty Address :<br>e Owing :<br>t Account<br>Account Info Billing :<br>ow 10 - entries                                                                                                    | Summary <b>Transactions</b>                                                                                                    |                                                                                                    | First Pre                                  | evious 1 2 3 4                                                                                                    |
| ine Services > Utility Bill<br>lifty Billing<br>It Number :<br>I Due Date :<br>e Owing :<br>Account Info Billing :<br>ow 10 ~ entries<br>Transaction Date<br>10/01/0001                                                                                                    | Summary Transactions                                                                                                    | 1                                                                                                    | First Pre<br>Search:<br>Transaction Amount | evious 1 2 3 4                                                                                                    |
| and a constraint of the services and the services and the                                                                                                    | Summary Transactions Transaction Description WATER - METERED RESIDENTI                                                                                                    | n<br>IAL                                                                                                    | First Pre                                  | vious 1 2 3 4                                                                                                    |
| The Services > Utility Bill<br>line Services > Utility Bill<br>lity Billing<br>th Number :<br>thy Address :<br>e Owing :<br>t Account<br>Account Info Billing :<br>ow 10 -> entries<br>Transaction Date<br>10/21/2021<br>10/21/2021                                                                                                    | Summary Transactions Transaction Description WATER - METERED RESIDENTI SEWER CAPITAL                                                                                                    | n<br>IAL                                                                                                    | First Pre                                  | vious 1 2 3 4                                                                                                    |
| ine Services > Utility Bill<br>lifty Billing<br>t Number :<br>y Address :<br>1 Due Date :<br>2 Owing :<br>t Account Info Billing :<br>Account Info Billing :<br>10/21/2021 10/21/2021 10/2021 10/2021 10/20                                                                                                    | Summary Transactions Transaction Description WATER - METERED RESIDENTI SEWER CAPITAL WATER CAPITAL                                                                                                    | n<br>IAL                                                                                                    | First Pre Search: Transaction Amount       | vious 1 2 3 4<br>Bill Period<br>Jun 22, 2021 - Sep 27, 2021<br>Jul 01, 2021 - Sep 30, 2021<br>Jul 01, 2021 - Sep 30, 2021                                                                                                    |
| anti<br>and a services > utility Bill<br>lity Billing<br>t Number :<br>y Address :<br>l Due Date :<br>e Owing :<br>t Account Info Billing :<br>bow 10 → entries<br>Transaction Date<br>10/21/2021 0<br>10/21/2021 0<br>10/21/  | Summary Transactions Transaction Description WATER - METERED RESIDENTI SEWER CAPITAL SEWER - METERED RESIDENTI                                                                                                    | n<br>IAL IIIIIIIIIIIIIIIIIIIIIIIIIIIIIIIIIII                                                                                                    | First Pre                                  | vious 1 2 3 4<br>Bill Period<br>Jun 22, 2021 - Sep 27, 2021<br>Jul 01, 2021 - Sep 30, 2021<br>Jul 01, 2021 - Sep 30, 2021                                                                                                    |
| Account Info Billing:<br>Account Info Billing:<br>10/21/2021 0<br>10/21/2021 0 | Summary Transactions Transaction Description WATER - METERED RESIDENTI WATER CAPITAL SEWER CAPITAL SEWER - METERED RESIDENTI DISCOUNT                                                                                                    | IAL I                                                                                                    | First Pre                                  | Bill Period           Jul 01, 2021 - Sep 30, 2021           Jul 01, 2021 - Sep 30, 2021                                                                                                    |
| Account Info Account Info In/21/2021 Account Info Account Info Account                                                                                                    | Summary Transactions Transaction Description WATER - METERED RESIDENTI SEWER CAPITAL SEWER CAPITAL SEWER - METERED RESIDENTI DISCOUNT LAWN BOWLING                                                                                                    | NAL INTERNATIONAL                                                                                                    | First Pre                                  | vious 1 2 3 4<br>Bill Period<br>Jun 22, 2021 - Sep 30, 2021<br>Jul 01, 2021 - Sep 30, 2021<br>Jul 01, 2021 - Sep 30, 2021                                                                                                    |
| Account Info  Account Info  Account  Account Info  Account  Account Info  Account  Account Account Account  Account Account Account Account Account Account Account Account Account Account Account Account Account Account Account Account Account Account Account Account Account Account Account Account Account Account Account Account Account Account Account Account Account Account Account                                                                                                    | Summary Transaction Description WATER - METERED RESIDENTI SEWER CAPITAL SEWER - METERED RESIDENTI DISCOUNT LAWN BOWLING WATER - METERED RESIDENTI                                                                                                    | IAL IIIIIIIIIIIIIIIIIIIIIIIIIIIIIIIIIII                                                                                                    | First Pre                                  | Bill Period         I         I <thi< th="">         I         I         I         I         I         I         I         I         I         I         I         I         I         I         I         I         I         I         I         I         I         I         I         <thi< th="">         I         <thi< th=""> <thi< <="" td=""></thi<></thi<></thi<></thi<>                                                                                                    |
| Account Info  Account Info  Billing  Transaction Date  10/21/2021  10/21/2021  10/21/2021  10/21/2021  10/21/2021  10/21/2021  10/21/2021  10/21/2021  10/21/2021  10/21/2021  10/21/2021  10/21/2021  10/21/2021  10/21/2021  10/21/2021  10/21/2021  10/21/2021  10/21/2021  10/21/2021  10/21/2021  10/21/2021  10/21/2021  10/21/2021  10/21/2021  10/21/2021  10/21/2021  10/21/2021  10/21/2021  10/21/2021  10/21/2021  10/21/2021  10/21/2021  10/21/2021  10/21/2021  10/21/2021  10/21/2021  10/21/2021  10/21/2021  10/21/2021  10/21/2021  10/21/2021  10/21/2021  10/21/2021  10/21/2021  10/21/2021  10/21/2021  10/21/2021  10/21/2021  10/21/2021  10/21/2021  10/21/2021  10/21/2021  10/21/2021  10/21/2021  10/21/2021  10/21/2021  10/21/2021  10/21/2021  10/21/2021  10/21/2021  10/21/2021  10/21/2021  10/21/2021  10/21/2021  10/21/2021  10/21/2021  10/21/2021  10/21/2021  10/21/2021  10/21/2021  10/21/2021  10/21/2021  10/21/2021  10/21/2021  10/21/2021  10/21/2021  10/21/2021  10/21/2021  10/21/2021  10/21/2021  10/21/2021  10/21/2021  10/21/2021  10/21/2021  10/21/2021  10/21/2021  10/21/2021  10/21/2021  10/21/2021  10/21/2021  10/21/2021  10/21/2021  10/21/2021  10/21/2021  10/21/2021  10/21/2021  10/21/2021  10/21/2021  10/21/2021  10/21/2021  10/21/2021  10/21/2021  10/21/2021  10/21/2021  10/21/2021  10/21/2021  10/21/2021  10/21/2021  10/21/2021  10/21/2021  10/21/2021  10/21/2021  10/21/2021  10/21/2021  10/21/2021  10/21/2021  10/21/2021  10/21/2021  10/21/2021  10/21/2021  10/21/2021  10/21/2021  10/21/2021  10/21/2021  10/21/2021  10/21/2021  10/21/2021  10/21/2021  10/21/2021  10/21/2021  10/21/2021  10/21/2021  10/21/2021  10/21/2021  10/21/2021  10/21/2021  10/21/2021  10/21/2021  10/21/2021  10/21/2021  10/21/2021  10/21/2021  10/21/2021  10/21/2021  10/21/2021  10/21/2021  10/21/2021  10/21/2021  10/21/2021  10/21/2021  10/21/2021  10/21/2021  10/21/2021  10/21/2021  10/21/2021  10/21/2021  10/21/2021  10/21/2021  10/21/2021  10/21/2021  10/21/2021  10/21/2021  10/21/2021  10/21/2021  10/21/2021  10/21/2021                                                                                                    | Summary Transactions Transaction Description WATER - METERED RESIDENTI WATER - METERED RESIDENTI SEWER CAPITAL SEWER - METERED RESIDENTI LAWN BOWLING WATER - METERED RESIDENTI LAWN BOWLING WATER - METERED RESIDENTI SEWER CAPITAL USEN CAPITAL USEN CAPITAL | NIAL INTERIOR INTERIORI INTERIOR INTERIORI INTERIOR INTERIORI INTERIOR INTERIOR INTERIOR INTERIOR INTERIOR INTE | First Pre                                  | Bill Period         3         4           Bill 22         3         4           Bill 22         3         4           Jun 22, 2021 - Sep 27, 2021         Jun 22, 2021 - Sep 30, 2021         Jun 22, 2021 - Sep 30, 2021           Jul 01, 2021 - Sep 30, 2021         Jun 22, 2021 - Sep 30, 2021         Jun 22, 2021 - Jun 22, 2021           Mar 22, 2021 - Jun 22, 2021         Jun 20, 2021         Jun 20, 2021                                                                                                    |
| Inte Services       >       Utility Bill         Inte Services       >       Utility Bill         Itty Billing       Ithe Services       >         Itty Billing       Ithe Services       >         Itty Billing       Ithe Services       Ithe Services         Ithe Services       Ithe Services       Ithe Services         Ithe Services       Ithe Services                                                                                                    | Summary Transactions Transaction Description WATER - METERED RESIDENTI WATER CAPITAL WATER CAPITAL SEWER - METERED RESIDENTI SEWER - METERED RESIDENTI SEWER - METERED RESIDENTI SEWER - METERED RESIDENTI SEWER CAPITAL WATER CAPITAL WATER CAPITAL WATER CAPITAL                                                                                                    | ALCONTROLOGY INTERNATIONAL INTERNATIONAL                                                                                                    | First Pre                                  | I         2         3         4           Bill Period         Image: Sep 27, 2021         Image: Sep 27, 2021         Image: Sep 30, 2021         Image: Sep 30, 2021         Image: Sep 3 |

# Link and Register Your Property Tax Bill

1. Similar to the utility (water) bill setup, left-click on the "Link and Register" menu button on the top right-hand corner.

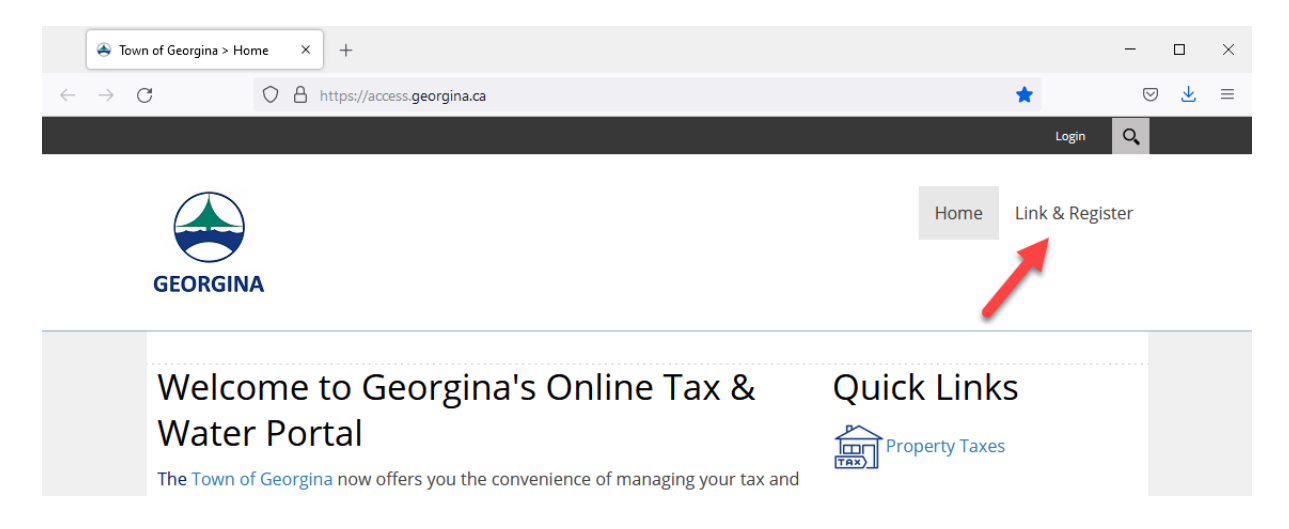

2. If you have an account, log into the portal with your username and password. Otherwise, left-click on the "Show Me How" button.

|              | Sown of Georgina > Link & Regi X +                                                                                                    |                                 |                |      |                | -                  |              | × |
|--------------|----------------------------------------------------------------------------------------------------|---------------------------------|----------------|------|----------------|--------------------|--------------|---|
| $\leftarrow$ | → C O A https://access.ge                                                                                                    | orgina.ca/Link-Register         |                |      |                | $\bigtriangledown$ | $\mathbf{F}$ | ≡ |
|              |                                                                                                    |                                 |                |      | Login          | 2                  |              | ^ |
|              |                                                                                                    |                                 |                | Home | Link & Registe | r                  |              |   |
|              | GEORGINA                                                                                                    |                                 |                |      |                |                    |              |   |
|              |                                                                                                    |                                 |                |      |                |                    |              | - |
|              | GEORGINA<br>Welcome to Geor<br>Please log into the portal with your<br>User Name:                                                                                          | registered account              | nline Services |      |                |                    |              |   |
|              | Login<br>Not Setup for Access on our Site?<br>Online account registration gives you th<br>access all of your accounts through a sin<br>secure access point.<br>Show Me How | e freedom to<br>ngle, safe, and |                |      |                |                    |              |   |

3. From the drop-down menu, select the "PT-Property Taxes" option.

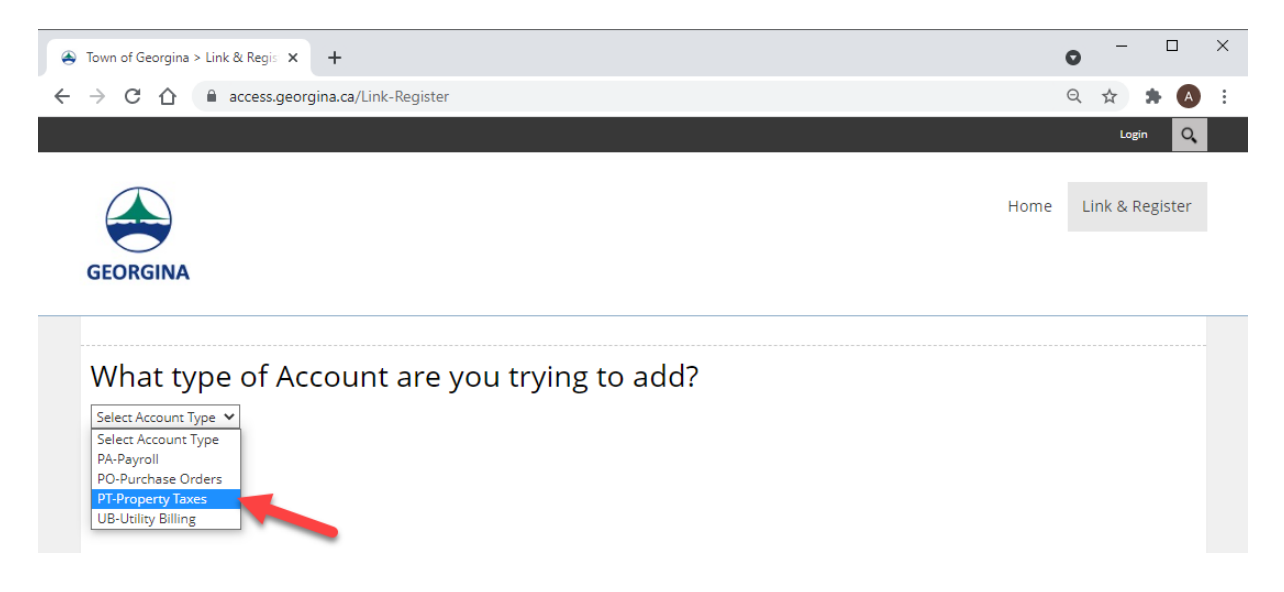

4. Locate the latest copy of your property tax bill, and look for your account number and the Access Code/PIN. If you do not have a PIN code, contact the Customer Service Hub at 905-476-4301.

| 2 905-476-4501                                           | TAX BILL                                 | FINAL 2021                   |
|----------------------------------------------------------|------------------------------------------|------------------------------|
| Access Code / PIN 12A43                                  |                                          | Billing Date<br>Jul 13, 2021 |
| oll No. 1970 000 12345678.0000                           | Mortgage Co:                             |                              |
|                                                          | Mortgage No.                             |                              |
| DOE, JOHN<br>26557 CIVIC CENTRE RD<br>KESWICK ON L4P 3G1 | DOE, JOHN<br>26557 CIVIC O<br>KESWICK ON | CENTRE RD<br>N L4P 3G1       |

Enter your Roll Number (i.e., 12345678.0000) and your Access Code/PIN (i.e., 12A43) into the appropriate text fields.

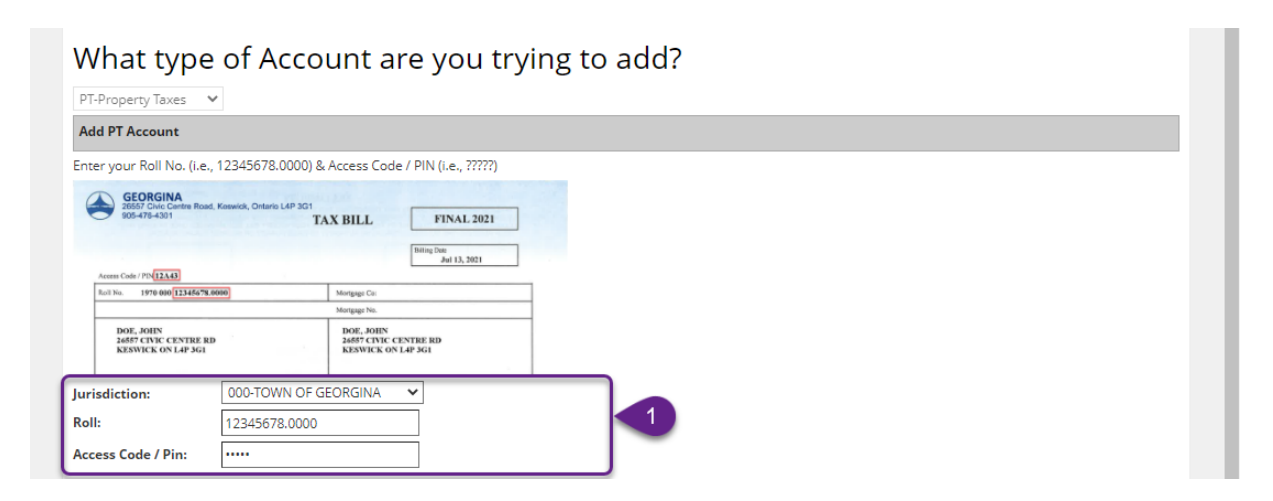

#### Step 2

To be notified when your property tax bill is ready for viewing, select the checkbox.

| KESWICK ON L4P 3G1 | KESWICK ON L4P 3G1                                      |  |
|--------------------|---------------------------------------------------------|--|
| Jurisdiction:      | 000-TOWN OF GEORGINA                                    |  |
| Roll:              | 12345678.0000                                           |  |
| Access Code / Pin: |                                                         |  |
| Please Notify m    | e by Email that my Property Tax 🌒 🔽<br>Notice is Ready: |  |

### Step 3

Select your email notification preference by selecting either "View my Property Tax Notice Online" or the "Attach a PDF copy of the Property Tax Notice to the email."

|   | . I                | · · · · · · · · · · · · · · · · · · ·                |   |   | 1 |
|---|--------------------|------------------------------------------------------|---|---|---|
|   | Jurisdiction:      | 000-TOWN OF GEORGINA                                 | ] |   |   |
|   | Roll:              | 12345678.0000                                        |   |   |   |
|   | Access Code / Pin: |                                                      |   |   |   |
|   | Please Notify n    | ne by Email that my Property Tax<br>Notice is Ready: | 0 |   |   |
| 3 | I will Viev        | v my Property Tax Notice Online:                     | 0 | ۲ |   |
|   | Attach a PDF Copy  | of the Property Tax Notice to the<br>Email:          | 0 | 0 |   |

### Step 4

Enter your email address in provided text field and left-click the "Send Verification Email" button.

| Jurisdiction:        | 000-TOWN OF GEORGINA                              | ] |                     |                         |   |
|----------------------|---------------------------------------------------|---|---------------------|-------------------------|---|
| Roll:                | 12345678.0000                                     |   |                     |                         |   |
| Access Code / Pin:   |                                                   |   |                     |                         |   |
| Please Notify me     | by Email that my Property Tax<br>Notice is Ready: | 0 | <ul><li>✓</li></ul> |                         |   |
| I will View r        | my Property Tax Notice Online:                    | 0 | ۲                   |                         |   |
| Attach a PDF Copy of | the Property Tax Notice to the<br>Email:          | 0 | 0                   |                         | _ |
|                      | Email Address:                                    | 0 | myemail@gmail.com   | Send Verification Email | 4 |

You should receive an email message with the verification code.

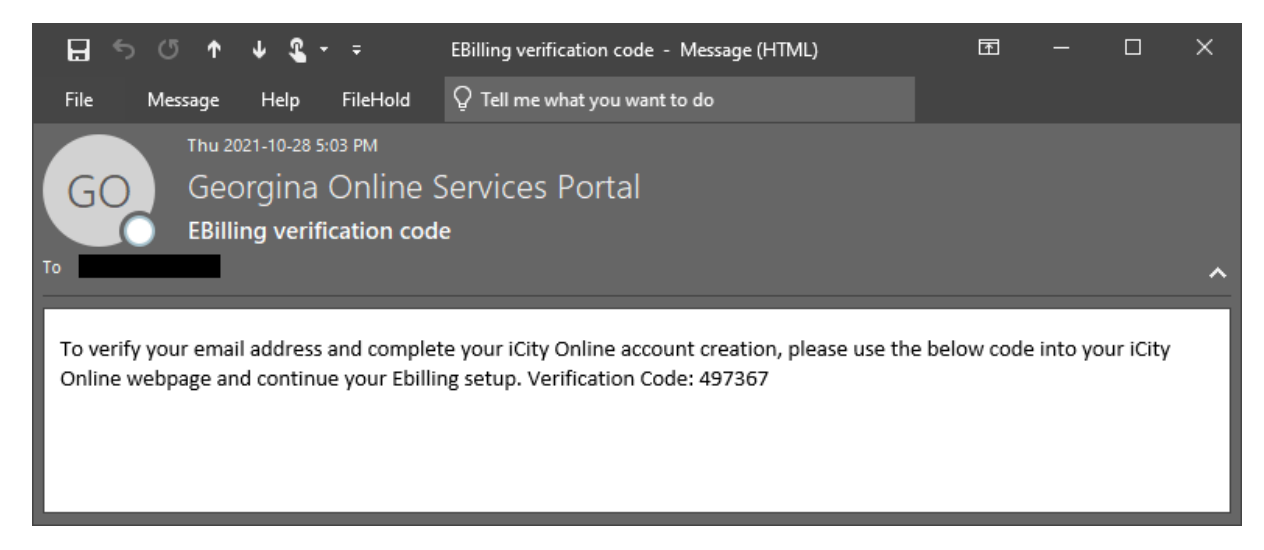

Enter the verification code into the appropriate text field and select the Save button.

| Jurisdiction:        | 000-TOWN OF GEORGINA                                                                                                    |   |                                           |
|----------------------|----------------------------------------------------------------------------------------------------|---|-------------------------------------------|
| Roll:                | 12345678.0000                                                                                                    |   |                                           |
| Access Code / Pin:   |                                                                                                    |   |                                           |
| Please Notify me     | by Email that my Property Tax (<br>Notice is Ready:                                                                                                    | 9 | 8                                         |
| I will View          | my Property Tax Notice Online: (                                                                                                    | 0 | •                                         |
| Attach a PDF Copy of | f the Property Tax Notice to the final time fitter for the fitter the fitter that the fitter that the fitter the fitter that the fitter that the fitter the fitter the fitter the fitter the f | 9 | 0                                         |
|                      | Email Address: (                                                                                                    | 0 | myemail@gmail.com Send Verification Email |
|                      | 5 Verification Code                                                                                                    | 0 | 497367                                    |
| Cancel Save          |                                                                                                    |   |                                           |

If successful, you should see an account "Linked" to your online profile, along with your other linked accounts.

| Accoun <sup>.</sup><br>Hi       | t Management                                      |              |         |                            |
|---------------------------------|---------------------------------------------------|--------------|---------|----------------------------|
| Click on a row to               | access one of your existing accounts.             |              |         |                            |
| Accounts                        |                                                   |              |         |                            |
| Show All 🗡 ent                  | ries                                              |              | Search: |                            |
|                                 |                                                   |              |         |                            |
| Action                          | Module                                            | Account Code | Name    | Linked                     |
| Action<br>Edit                  | Module<br>PT-Property Taxes                       | Account Code | Name    | Linked<br>Linked           |
| Action<br>Edit<br>Edit          | Module PT-Property Taxes UB-Utility Billing       | Account Code | Name    | Linked<br>Linked<br>Linked |
| Action<br>Edit<br>Edit          | Module<br>PT-Property Taxes<br>UB-Utility Billing | Account Code | Name    | Linked<br>Linked<br>Linked |
| Action<br>Edit<br>Edit<br>Print | Module<br>PT-Property Taxes<br>UB-Utility Billing | Account Code | Name    | Linked<br>Linked<br>Linked |

7. To view your account information, navigate to the "Online Services" menu and select "Property Tax."

|                                             |                       |                             |                                        | 3.4                      |
|---------------------------------------------|-----------------------|-----------------------------|----------------------------------------|--------------------------|
|                                             |                       |                             | Home Online                            | Services - Link & Regist |
| FORGINA                                     |                       |                             |                                        |                          |
|                                             |                       |                             |                                        |                          |
| Online Services > Property Tax              |                       |                             |                                        |                          |
| roperty lax                                 |                       |                             |                                        |                          |
| count Name                                  |                       |                             |                                        |                          |
| Search My Property Info                     | Bill Summary Tra      | nsactions                   |                                        |                          |
|                                             |                       |                             |                                        |                          |
| Property Information                        |                       |                             |                                        |                          |
| Jur Number :<br>Roll Number :               |                       |                             |                                        |                          |
| Property ID :<br>Address :<br>Postal Code : |                       |                             |                                        |                          |
| Property Description                        | _                     |                             |                                        |                          |
|                                             |                       |                             |                                        |                          |
| LOT SIZE KEY                                |                       |                             |                                        |                          |
| LOT SIZE                                    |                       |                             |                                        |                          |
| Zone                                        |                       |                             |                                        |                          |
| FRONTAGE:                                   |                       |                             |                                        |                          |
| Tax Information                             |                       |                             |                                        |                          |
| Current Tax Year :<br>Previous Tax Year :   |                       |                             |                                        |                          |
| Assessments                                 |                       |                             |                                        |                          |
| Show 10 🗸 entries                           |                       |                             |                                        |                          |
| Assessment Year                             | Property Class        | Assessment Type             | Assessed Value                         | School Support           |
| 2021                                        | RT                    | Current Market Value        |                                        | Р                        |
| 2020                                        | RT                    | Current Market Value        |                                        | P                        |
| 2019                                        | RT                    | Current Market Value        |                                        | P                        |
| 2018                                        | RT                    | Current Market Value        |                                        | P                        |
| 2017                                        | RT                    | Current Market Value        |                                        | P                        |
| 2016                                        | RT                    | Current Market Value        |                                        | P                        |
| 2015                                        | RT                    | Current Market Value        |                                        | Р                        |
| 2014                                        | RT                    | Current Market Value        |                                        | Р                        |
| 2013                                        | RT                    | Current Market Value        |                                        | P                        |
| 2012                                        | RT                    | Current Market Value        |                                        | P                        |
|                                             |                       |                             |                                        | •                        |
| Showing 1 to 10 of 10 entries               |                       |                             | First Previous                         | 1 Next Last              |
| Owner Information                           |                       |                             |                                        |                          |
| Name :<br>Street Address :                  |                       |                             |                                        |                          |
| City<br>Province/State                      |                       |                             |                                        |                          |
| Postal/Zip Code :<br>Country :              |                       |                             |                                        |                          |
|                                             |                       |                             |                                        |                          |
| lease visit the Town of Geo                 | orgina Taxes web-page | for additional information. | School Support Leg                     | end                      |
| operty Class Legend                         |                       |                             | French Public                          | A                        |
| roperty Class                               | Code                  |                             | French Separate<br>Protestant Separate | C D                      |
| ulti-residential                            | MT/NT                 |                             | No Support                             | N                        |
| ommercial<br>acant Commercial               | CT/ST/GT<br>CU/SU     |                             | English Public<br>English Separate     | ۳<br>S                   |
| ccess Commercial                            | CX                    |                             |                                        |                          |
| acant Industrial                            | IU/LU                 |                             |                                        |                          |
| cess Industrial                             | IX                    |                             |                                        |                          |
| armland                                     | FT                    |                             |                                        |                          |
| unugeu i vi est                             | 11                    |                             |                                        |                          |
|                                             |                       |                             |                                        |                          |
|                                             |                       |                             |                                        |                          |
|                                             |                       |                             |                                        |                          |

| Search N                                                                                                    |                                                                                                    |                                                                                                   |             |                 |                                                                                                    |                                                       |                             |
|----------------------------------------------------------------------------------------------------|----------------------------------------------------------------------------------------------------|---------------------------------------------------------------------------------------------------|-------------|-----------------|----------------------------------------------------------------------------------------------------|-------------------------------------------------------|-----------------------------|
| Jur Number                                                                                                    | My Property                                                                                                    | Info Bil                                                                                          | l Summary   | Transactions    |                                                                                                    |                                                       |                             |
| Jul Nullibel                                                                                                    |                                                                                                    |                                                                                                   |             |                 |                                                                                                    |                                                       |                             |
| Roll Number<br>Balance                                                                                                    | r :                                                                                                    |                                                                                                   |             |                 |                                                                                                    |                                                       |                             |
| Show All V                                                                                                    | entries                                                                                                    |                                                                                                   |             |                 |                                                                                                    | Search:                                               |                             |
| Tax Year                                                                                                    | View Bill                                                                                                    | Bill Type                                                                                         | Bill Amount | Installment 1   | Installment 1 Due Date                                                                                                    | Installment 2                                         | Installment 2 Due Date      |
| 2021                                                                                                    |                                                                                                    | Full                                                                                              |             |                 | 07/27/2021                                                                                                    |                                                       | 09/27/2021                  |
| 2021                                                                                                    |                                                                                                    | INTERIM                                                                                           |             |                 | 02/26/2021                                                                                                    |                                                       | 04/26/2021                  |
| 2020                                                                                                    |                                                                                                    | Full                                                                                              |             |                 | 07/28/2020                                                                                                    |                                                       | 09/28/2020                  |
| 2020                                                                                                    |                                                                                                    | INTERIM                                                                                           |             |                 | 02/27/2020                                                                                                    |                                                       | 04/27/2020                  |
| Print                                                                                                    |                                                                                                    |                                                                                                   |             |                 |                                                                                                    |                                                       |                             |
| Showing 1 to                                                                                                    | 24 of 24 en                                                                                                    | tries                                                                                             |             |                 |                                                                                                    | First Previou                                         | s 1 Next Last               |
| ase visit th                                                                                                    | ne Town of                                                                                                    | Georgina                                                                                          | Taxes web-p | age for additio | nal information.                                                                                                    | School Support Le                                     | egend                       |
|                                                                                                    |                                                                                                    | 0                                                                                                 |             |                 |                                                                                                    | Description                                           | Code                        |
| perty Class Le                                                                                                    | egend                                                                                                    |                                                                                                   |             |                 |                                                                                                    | French Public                                         | A                           |
| perty Class                                                                                                    |                                                                                                    |                                                                                                   | Code        |                 |                                                                                                    | French Separate                                       |                             |
| Online Services                                                                                                    | arm<br>Property Tax<br>y Tax                                                                                                    |                                                                                                   | RT          |                 |                                                                                                    | Protestant Separat                                    |                             |
| Online Services                                                                                                    | arm<br>Property Tax<br>y Tax<br>t                                                                                                    |                                                                                                   | RT          |                 |                                                                                                    | Protestant Separat                                    | NI NI                       |
| Online Services Control Control Contro | arm Property Tax y Tax t                                                                                                    | Info Bill                                                                                         | Summary     | Transactions    |                                                                                                    | Protestant Separat                                    | <u>е р</u><br><sub>Кі</sub> |
| Online Services                                                                                                    | <pre>arm &gt; Property Tax y Tax t Wy Property</pre>                                                                                                    | Info Bill                                                                                         | Summary     | Transactions    |                                                                                                    | Protestant Separat                                    |                             |
| Online Services Online Services Online Service | Tread to the second second sec                                                                                                    | Info Bill                                                                                         | Summary     | Transactions    |                                                                                                    | Search:                                               |                             |
| Online Services<br>TOPETT<br>ount Name<br>elect Account<br>Search M<br>Jur Number<br>Roll Number<br>Balance<br>Show 10 ~                                                                                                    | arm Property Tax Y Tax t Wy Property r : : : : : : : : : : : : : : : : : :                                                                                                    | Info Bill<br>Date                                                                                 | Summary     | Transactions    | Description                                                                                                    | Search:                                               | Amount                      |
| Online Services                                                                                                    | Tries                                                                                                    | Info Bill<br>Date<br>8/2021                                                                       | Summary     | Transactions    | <b>Description</b><br>PAYMENT                                                                                                    | Search:                                               | Amount                      |
| Online Services Control Control Contro | arm  Property Tax  y Tax  t  My Property r  entries 10/1: 09/1                                                                                                    | Info Bill Date 8/2021 7/2021                                                                      | Summary     | Transactions    | Description       PAYMENT       PAYMENT                                                                                                    | Search:                                               | Amount                      |
| Online Services Online Services Online Service | Tr ::<br>Tr ::<br>Tr | Info Bill Date 8/2021 7/2021 0/2021                                                               | Summary     | Transactions    | Description<br>PAYMENT<br>PAYMENT<br>PAYMENT                                                                                                    | Search:                                               | Amount                      |
| Online Services                                                                                                    | t Property Tax Y Tax Wy Property T : entries 10/1: 09/1 08/2: 07/0                                                                                                    | Info Bill<br>Date<br>8/2021<br>7/2021<br>0/2021<br>9/2021                                         | Summary     | Transactions    | Description<br>PAYMENT<br>PAYMENT<br>PAYMENT<br>PAYMENT<br>PAYMENT                                                                                                    | Search:                                               | Amount                      |
| Online Services                                                                                                    | arm  Property Tax  y Tax  t  Wy Property  r  ; entries  10/1  09/1  08/2  07/0  06/1                                                                                                    | Info Bill<br>Date<br>8/2021<br>7/2021<br>9/2021<br>8/2021                                         | Summary     | Transactions    | Description       PAYMENT       PAYMENT       PAYMENT       PAYMENT       PAYMENT       PAYMENT       PAYMENT       PAYMENT       PAYMENT       PAYMENT       PAYMENT       PAYMENT       PAYMENT                                                                                                    | Search:                                               | Amount                      |
| Online Services Control Control Contro | arm  Property Tax  y Tax  t  t  My Property  r  : : : : : : : : : : : : : : : : :                                                                                                    | Info Bill<br>Date<br>8/2021<br>7/2021<br>9/2021<br>8/2021<br>2/2021                               | Summary     | Transactions    | Description<br>PAYMENT<br>PAYMENT<br>PAYMENT<br>PAYMENT<br>PAYMENT<br>PAYMENT<br>PAYMENT<br>LEVIES                                                                                                    | Protestant Separat                                    | Amount                      |
| Online Services                                                                                                    | arm  Property Tax  y Tax  t  t  Wy Property  r  : entries  10/1: 08/2: 07/0  06/1: 06/1: 0                                                                                                    | Info Bill<br>Date<br>8/2021<br>7/2021<br>9/2021<br>8/2021<br>2/2021<br>2/2021                     | Summary     | Transactions    | Description       PAYMENT       PAYMENT       PAYMENT       PAYMENT       PAYMENT       PAYMENT       PAYMENT       PAYMENT       PAYMENT       PAYMENT       PAYMENT       PAYMENT       PAYMENT       PAYMENT       PAYMENT       PAYMENT       PAYMENT       PAYMENT                                           | Protestant Separat                                    | Amount                      |
| Online Services                                                                                                    | arm  Property Tax  Y Tax  Wy Property  r  : : : : : : : : : : : : : : : : :                                                                                                    | Info Bill<br>Date<br>8/2021<br>7/2021<br>9/2021<br>2/2021<br>7/2021<br>6/2021                     | Summary     | Transactions    | Description<br>PAYMENT<br>PAYMENT<br>PAYMENT<br>PAYMENT<br>PAYMENT<br>LEVIES<br>LEVIES<br>PAYMENT<br>PAYMENT<br>PAYMENT                                                                                                    | Protestant Separat                                    | Amount                      |
| Online Services                                                                                                    | arm  Property Tax  Y Tax  t  t  T  T  T  T  T  T  T  T  T  T  T                                                                                                    | Info Bill<br>Date<br>8/2021<br>7/2021<br>9/2021<br>2/2021<br>7/2021<br>6/2021<br>2/2021           | Summary     | Transactions    | Description       PAYMENT       PAYMENT       PAYMENT       PAYMENT       PAYMENT       PAYMENT       PAYMENT       PAYMENT       PAYMENT       PAYMENT       PAYMENT       PAYMENT       PAYMENT       PAYMENT       PAYMENT       PAYMENT       PAYMENT       PAYMENT       PAYMENT       PAYMENT       PAYMENT | Protestant Separat<br>No Support                      | Amount                      |
| Online Services                                                                                                    | arm  Property Tax  Y Tax  t  My Property  r  : : : : : : : : : : : : : : : : :                                                                                                    | Info Bill<br>Date<br>8/2021<br>7/2021<br>9/2021<br>9/2021<br>2/2021<br>6/2021<br>2/2021<br>8/2021 | Summary     | Transactions    | Description<br>PAYMENT<br>PAYMENT<br>PAYMENT<br>PAYMENT<br>LEVIES<br>PAYMENT<br>PAYMENT<br>PAYMENT<br>PAYMENT<br>PAYMENT<br>PAYMENT<br>PAYMENT                                                                                                    | Protestant Separat         No Support         Search: | Amount                      |